Secondo quanto richiesto dal MIUR il Liceo Orazio ha attivato il **Repository per l'anno scolastico 2020-2021**, utilizzando lo strumento Drive Condivisi di GSuite.

## STRUTTURA DEL REPOSITORY

Il Repository a.s. 2020-2021 è strutturato in due sezioni:

- 1. **Elaborati degli studenti**, suddivisi e organizzati in **sezioni** e **classi**, accessibili ai rispettivi docenti.
- 2. Verbali delle riunioni organi collegiali:

• **Verbali delle riunioni di Dipartimento**, visibili a tutti i docenti e gestiti dai responsabili di dipartimento.

• **Verbali dei Consigli di Istituto**, gestiti dalla Preside Maria Grazia Lancellotti.

• **Verbali dei Collegi Docenti**, gestiti dalla Preside Maria Grazia Lancellotti, dal Vicepreside Stefano Arena e dalla Prof.ssa Gabriella Gabriele, e visibili a tutti i docenti.

• **Verbali dei Consigli di Classe**, visibili e gestiti dai docenti delle rispettive classi.

Per accedere alle cartelle del Repository sono stati assegnati e distribuiti **permessi differenziati, utilizzando gli Account della scuola (gli indirizzi e-mail)**.

In allegato a questo documento troverete uno schema del **Repository**:

- Cartelle
- Account con i permessi per accedervi
- Link di accesso

Utilizzando il link, **se il vostro Account dispone dei permessi di accesso**, sarete indirizzati direttamente al contenuto della cartella, su Drive, mentre non sarà possibile accedere alle cartelle per le quali non avete i permessi necessari.

## TIPI DI PERMESSO

Ricordiamo che **i permessi sono di due tipi**:

• **Visualizzazione:** in questo caso si possono consultare i documenti, ma non aggiungerne di nuovi o modificarli

• **Gestione:** i gestori dei contenuti possono caricare, visualizzare, modificare i documenti presenti nella cartella del Repository.

# La Preside Prof.ssa Maria Grazia Lancellotti ha i permessi di gestione su tutte le cartelle del Repository.

### **CARICARE E LEGGERE I FILE SUL REPOSITORY**

Per **leggere** un file sul Repository è sufficiente fare doppio clic sul file.

Per **caricare** un file sul Repository, nelle cartelle per le quali si dispone dell'autorizzazione, si clicca sul pulsante **+ Nuovo** nella barra laterale di Drive.

|                    | Drive            | Q Cerca in Drive                |
|--------------------|------------------|---------------------------------|
| +                  | Nuovo            | VERBALI CD   COLLEGIO DOCENTI 👻 |
| $\bigtriangledown$ | Priorità         |                                 |
|                    | Il mio Drive     |                                 |
| •                  | Drive condivisi  |                                 |
| De                 | Condivisi con me |                                 |
| S                  | Recenti          |                                 |
|                    | Speciali         |                                 |
| Ū                  | Cestino          |                                 |
|                    | Archiviazione    | La cartella è vuota             |

Come si vede nell'immagine seguente, nella finestra che si apre cliccando sul pulsante **+ Nuovo**, è possibile caricare file o cartelle dal proprio dispositivo, ma anche documenti creati utilizzando i programmi GSuite.

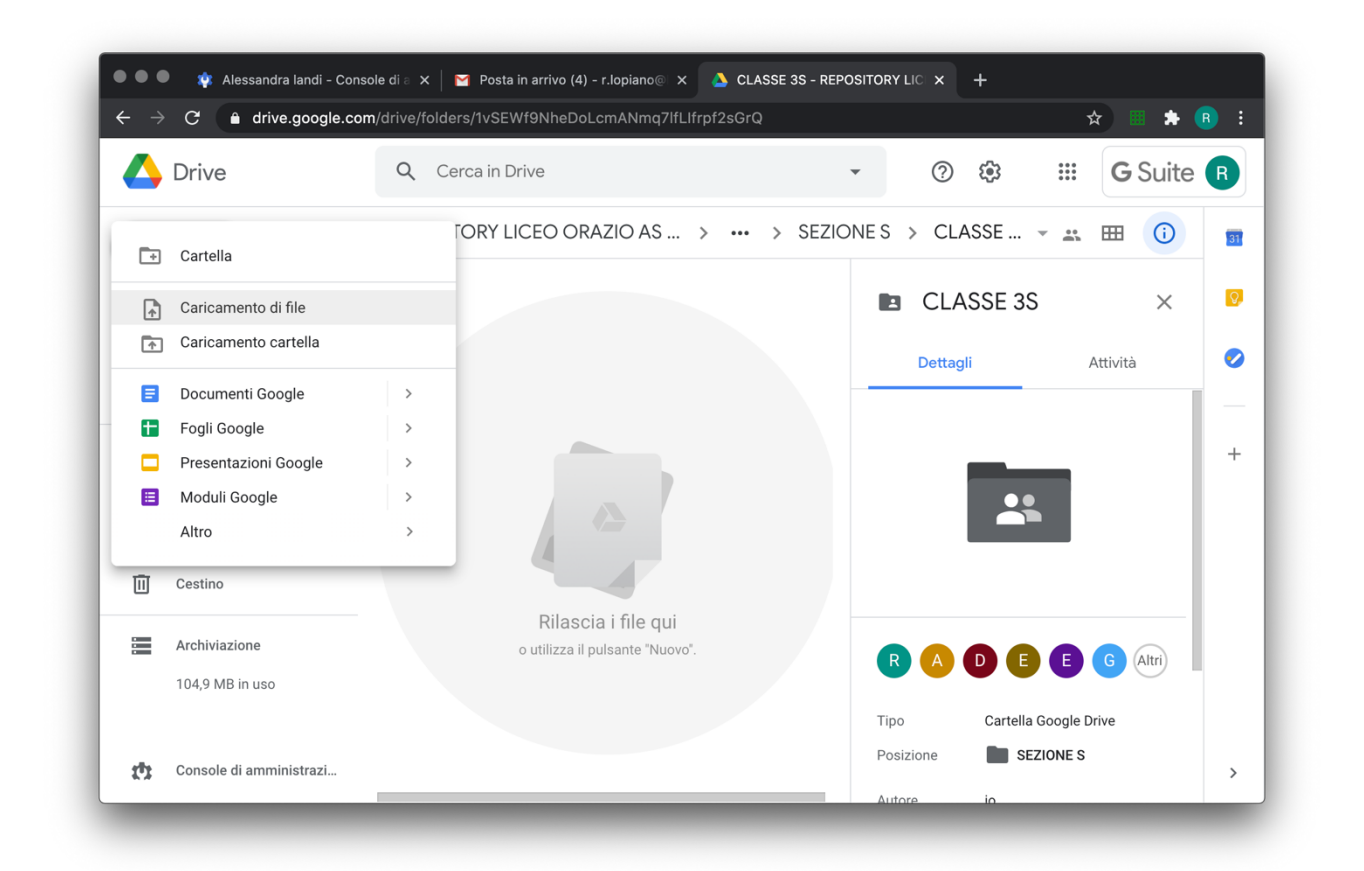

#### ASSISTENZA

Per la richiesta di permessi o accessi alle cartelle rivolgersi a **rmpc150008@istruzione.it** 

Per la richiesta di assistenza in merito alla lettura o al caricamento dei file nelle cartelle del Repository scrivere una mail a **r.lopiano@liceo-orazio.edu.it**